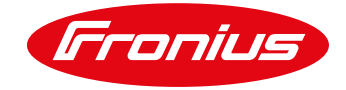

## IAM – Guía para el proceso de creación de una cuenta Fronius

| Fronius       |                                                                                                    | EN 🔻 |
|---------------|----------------------------------------------------------------------------------------------------|------|
| NEW ACCOUNT > | CONFIRM > DONE                                                                                                    |      |
|               |                                                                                                    |      |
|               | A CONFIRMATION EMAIL                                                                                                    |      |
|               | has been sent to your email address.<br>Please check your inbox and click the confirmation-link to complete your registration.<br>Please check your spam folder in case you do not receive the confirmation email. |      |

(1) Después de configurar tu dirección de e-mail y contraseña, recibirás un link de confirmación a tu correo electrónico. Haz clic en el link.

Si no has recibido el e-mail en tu bandeja de entrada, por favor, revisa tu bandeja de correo no deseado/spam.

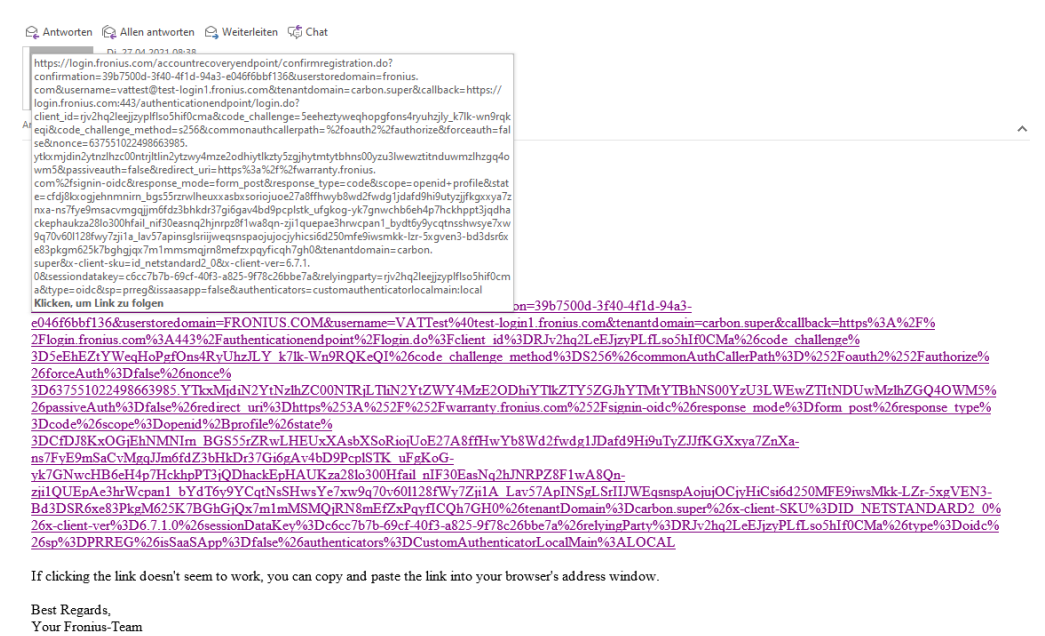

(2) Cuando hayas pinchado en el link, se abrirá otra pestaña.

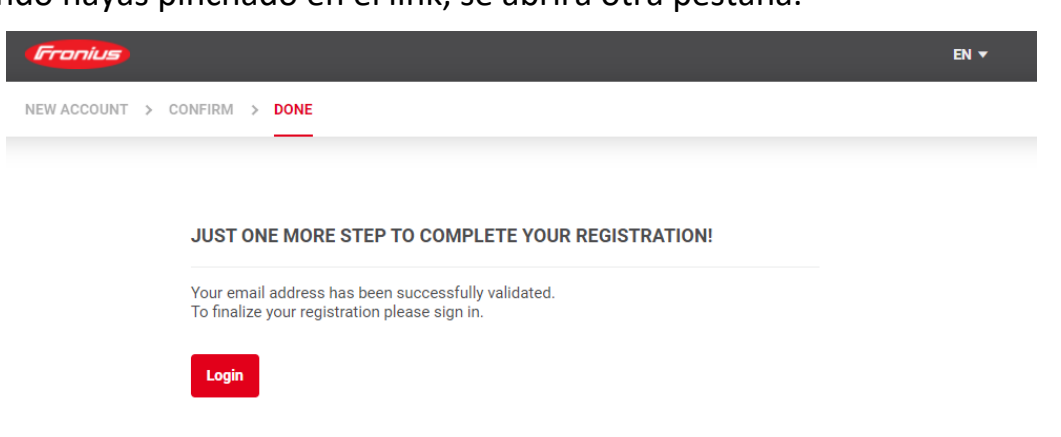

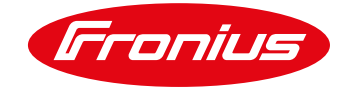

(3) Introduce tu dirección de e-mail y contraseña.

| Fronius |                                                                           |                        | EN 🔻 |
|---------|---------------------------------------------------------------------------|------------------------|------|
| LOGIN   |                                                                           |                        |      |
|         |                                                                           |                        |      |
|         | LOGIN                                                                     | SIGN UP                |      |
|         | Email                                                                     | Don't have an account? |      |
|         |                                                                           | Register Now           |      |
|         | Password                                                                  |                        |      |
|         | Forgot Password?                                                          |                        |      |
|         | By signing in, you agree to our <u>Data privacy</u><br><u>statement</u> . |                        |      |
|         | Remember me on this device                                                |                        |      |
|         | Login                                                                     |                        |      |

(4) Selecciona tu grupo de cliente. Una empresa común es cliente empresa, un cliente privado es un particular y clientes públicos son entidades de gobierno, colegios, etc.

| Fronius                                                            | EN <del>v</del> |
|--------------------------------------------------------------------|-----------------|
| START > COMPANY DATA > CONTACT DATA > FINISH                       |                 |
|                                                                    |                 |
| ABOUT YOUR USERDATA                                                |                 |
| We need some of your userdata for proper usage of our applications |                 |
| Private Customer O Business Customer Public Customer               |                 |
| Continue                                                           |                 |
|                                                                    |                 |
|                                                                    |                 |

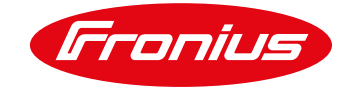

## (5) Rellena el formulario de la manera más completa posible

| YOUR COMPANY DA          | ATA                    |                     |
|--------------------------|------------------------|---------------------|
| Do you alroady baye a Fr | onius Customer Number? |                     |
| Yes ( No                 |                        |                     |
| 0                        |                        |                     |
|                          |                        |                     |
| COMPANY DATA             |                        |                     |
| Company Name             | Line Of Business       |                     |
| vectioneweiding co.      |                        | _                   |
| ADDRESS                  |                        |                     |
| Street 1                 |                        |                     |
| Dummystreet 1            | Street 2 (optional)    | Street 3 (optional) |
| Zip Code                 | City                   | Country             |
| 2060                     | Antwerp                | Belgium             |
| TAX IDENTIFICATION       |                        |                     |
|                          |                        |                     |
| VAT Number               |                        |                     |

(6) Ejemplo: Si no conoces el número VAT\*, deja ese campo vacío y marca la casilla "I do not have an Identification Number"

\*Código identificativo que deben solicitar los autónomos y sociedades que necesiten realizar operaciones comerciales con otras compañías de la Unión Europea

| AT Number                              |  |  |
|----------------------------------------|--|--|
| ase fill this field.                   |  |  |
| I do not have a Identification Number. |  |  |
| o not have a VAT Identification        |  |  |
| mber. I hereby confirm that I do       |  |  |
| mber A subsequent correction of        |  |  |
| invoice in regard of VAT is not        |  |  |
| ssible. Confirmation of not having     |  |  |
| AT Identification Number will lead     |  |  |
| ssuing invoices according to VAT       |  |  |
| C) Stating your VAT                    |  |  |
| ntification Number is                  |  |  |
| condition for tax free delivery of     |  |  |
| ods within the EU and application      |  |  |
| the Reverse Charge mechanism           |  |  |
| activices.                             |  |  |
|                                        |  |  |
|                                        |  |  |
|                                        |  |  |

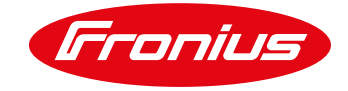

(7) Rellena tus datos personales. El número de teléfono no es obligatorio introducirlo.

| Fronius         |                       |             | EN ▼ |
|-----------------|-----------------------|-------------|------|
| START > COMPANY | DATA > CONTACT DATA > | FINISH      |      |
|                 | YOUR CONTACT DATA     |             |      |
|                 | PERSONAL DATA         |             |      |
|                 | Gender ~              | Title       |      |
|                 | Given Name            | Family Name |      |
|                 | Job Category          |             |      |
|                 | COMMUNICATION         |             |      |
|                 | Telephone             | Cell Phone  |      |
|                 | Back Next             |             |      |

(8) Suscríbete a nuestra Newsletter de Perfect Welding para estar al día de todas nuestras novedades.

| Fronius         |                                                     | EN 🔻 |  |  |  |
|-----------------|-----------------------------------------------------|------|--|--|--|
| START > COMPANY | > COMPANY DATA > CONTACT DATA > FINISH              |      |  |  |  |
|                 | FINISH                                              |      |  |  |  |
|                 | I WANT TO SUBSCRIBE TO FOLLOWING NEWSLETTER(S)      |      |  |  |  |
|                 | ✓ I agree to the Data privacy statement of Fronius. |      |  |  |  |
|                 | Back Submit                                         |      |  |  |  |

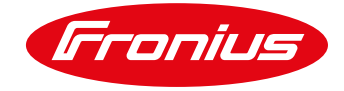

## (9) Posteriormente, serás redirigido a nuestra página sobre garantía.

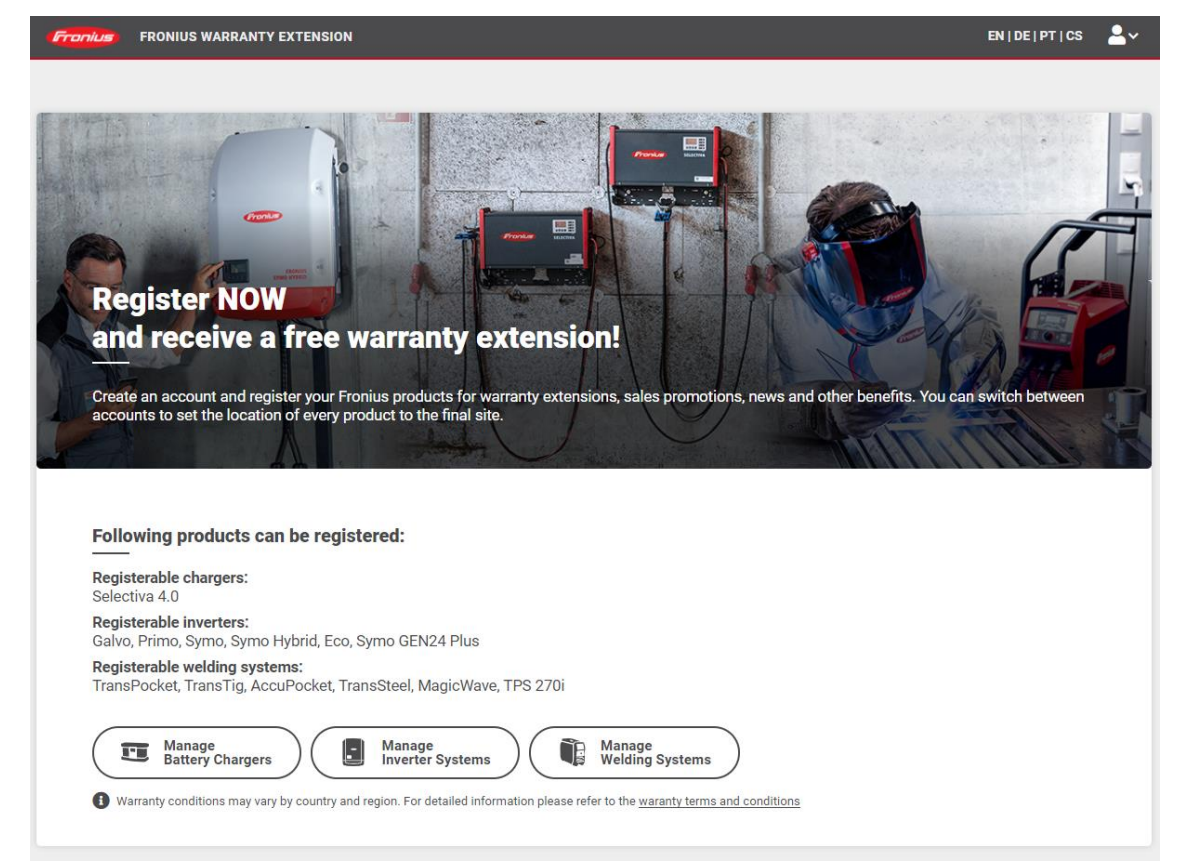

## (10) Sigue los pasos y completa los campos.

| FRONIUS WARRANTY E        | KTENSION                            | EN   DE   PT   CS 💄 |
|---------------------------|-------------------------------------|---------------------|
| ADD PRODUCT COMPLETE DATA | DOWNLOAD CERTIFICATE                |                     |
| Add product               |                                     |                     |
|                           |                                     |                     |
| Serial numbers            |                                     |                     |
| Power source              | Where can I find the serial number? |                     |
|                           |                                     |                     |
|                           |                                     |                     |

Accede a este <u>vídeo</u> tutorial sobre el proceso de registro de tu producto.